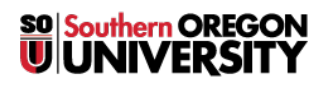

Knowledgebase > Application and Online Services Help > Office 365 > How to Show/Hide Digital Ink in Microsoft Office Applications

## How to Show/Hide Digital Ink in Microsoft Office Applications

David Raco - 2025-04-23 - Comments (0) - Office 365

This article will show you how to view and hide digital ink markup in Word documents, Excel documents, and PowerPoint documents created in Microsoft Office 365 or Microsoft Office 2019. If you require assistance with this feature, please contact the <u>IT Helpdesk</u> at 541-552-6900.

You will find the **Hide Ink** button under the **Review tab** in Word, Excel, and PowerPoint. Clicking it will toggle ink on or off.

When the **Hide Ink** icon is "highlighted" in grey, ink markup *is hidden*. When it is not highlighted, ink markup *is shown*.

## Here is a screenshot of a Word document with ink markup hidden:

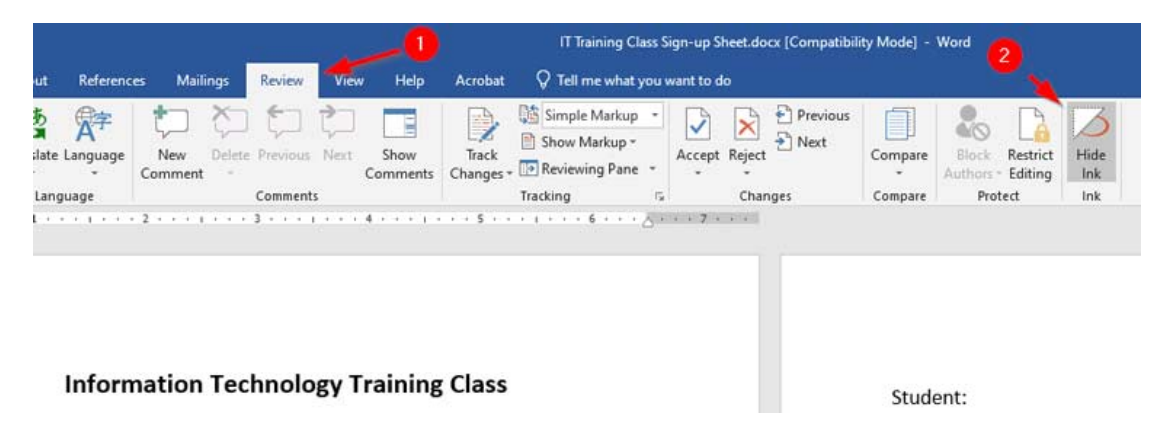

Here is a screenshot of a Word document with ink markup shown:

| Layout Reference   | es Mailings | Review      | lew Help         | Acrobat          | IT Training Class Sign-up Sheet.docx [Compatibility Mode] - Word |        |                 |                    |                                                |                    |  |
|--------------------|-------------|-------------|------------------|------------------|------------------------------------------------------------------|--------|-----------------|--------------------|------------------------------------------------|--------------------|--|
| Translate Language | New Delete  | Previous Ne | Show<br>Comments | Track<br>Changes | Simple Markup                                                    | Accept | Reject Previous | Compare<br>Compare | Block Restrict<br>Authors - Editing<br>Protect | Hide<br>Ink<br>Ink |  |
| Inform             | nation Tec  | hnology     | Training         | ; Class          |                                                                  |        |                 | Stud               | ent:                                           |                    |  |

## Note

To use the ink feature you need merely go to the **Draw** tab, select your options, and write.

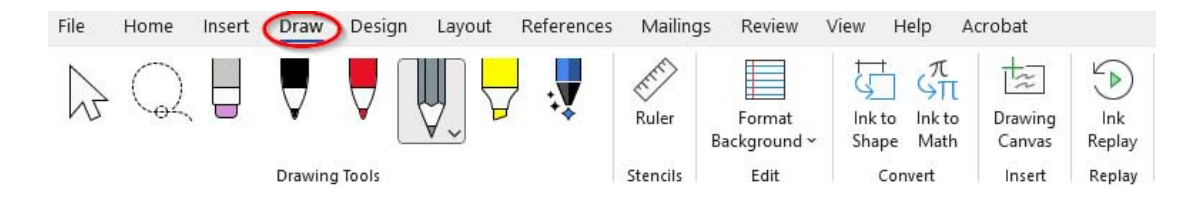